## 放送大学「情報処理入門」講義メモ2

## 2005年2月12日

講師:中村匡秀(なかむらまさひで) 奈良先端科学技術大学院大学・助手

TA:井垣 宏(いがき ひろし) 奈良先端科学技術大学院大学・D3

5. 表計算ソフト(エクセル)を使ってみましょう

起動:スクールメニュー上部の「サブメニュー2」を選択し Excel をクリックする。

**表計算とは**:様々な情報を表形式にまとめて、計算やグラフ化を行うこと。<u>表の横方向を列、縦方向を行と数える。</u>

**セル**:エクセルの1つ1つの枠のこと。セルには数値や文字などのデータを入力する。矢印キーまたはマウスクリックで現在選択しているセル(アクティブセル)を移動できる。各セルは名前(A1, F4 など)で指定される。

**セルに入力できるデータの種類**:<u>数値</u>(24 -3.14 12,000 等)、<u>文字列</u>(大阪、Osaka 等)、<u>式</u>(=1+2 =A4+B5 等) 6. 表を書いてみましょう

練習:セルの2~3行目に左端から以下のような表を入力してみる。

|     | 9月   | 10 月 | 11 月 | 12 月 | 1月   | 2 月  | 3月   | 合計 | 平均 |
|-----|------|------|------|------|------|------|------|----|----|
| 電気代 | 4524 | 4939 | 6523 | 7943 | 9750 | 8532 | 6300 |    |    |

**罫線を引く**:表全体をマウスでドラッグし、ツールバーの罫線のアイコン(格子型のマーク)の をクリックして、 格子型を選ぶ。

合計の計算:「合計」の下のセルに移動する。ツールバーののアイコンをクリック。9月~3月のデータをマウスでドラッグして[Enter]キーを押す。9月~3月の電気代の合計が計算される。

平均の計算:「平均」の下のセルに移動する。ツールバーののアイコンの横のをクリックし、「平均」を選択する。9月~3月のデータをマウスでドラッグして[Enter]キーを押す。9月~3月の電気代の平均が計算される。
表の追加:先ほどの表に以下を追加して、同様に水道代、ガス代それぞれの合計、平均を求めてみる。

| 水道代 | 3013 | 0    | 3930 | 0    | 4162 | 0    | 3828 |  |
|-----|------|------|------|------|------|------|------|--|
| ガス代 | 1232 | 1423 | 1636 | 2353 | 2325 | 1879 | 1323 |  |
| 合計  |      |      |      |      |      |      |      |  |

**各月の合計**:9月の合計をのアイコンで計算。次に、そのセルを「編集」「コピー」。10月~3月の合計の セルをドラッグで一括選択してから、「編集」「貼り付け」。これにより、合計の手順が一括でコピーされる。 **表の保存**:「ファイル」「上書き保存」で定期的に表を保存しておくこと。

## 7. グラフを書いてみましょう

**グラフの描画**:表の9月~3月の範囲を選択(合計、平均は除く)し、「挿入」 「グラフ」(またはグラフアイコン をクリック)。縦棒グラフを選ぶ。「次へ」をクリック(2回)。「グラフタイトル」にグラフのタイトル(例:「我 が家の光熱費」)と入力し、「完了」をクリック。グラフが挿入される。

様々なグラフ:エクセルにはいろんな形のグラフが用意されている。折れ線グラフなども書いてみる。

- **離れたセルの選択**: Ctrl キーを押しながらマウスでドラッグすると、離れたセルを同時に選択できる。これを使 えば例えば9月、12月、3月だけのグラフを書くことができる。
- 8. グラフや表をワード文書に貼り付けてみましょう
  - **ワードへの表・グラフの貼り付け**: (p.53-54 参照)Word を起動し、挿入したい場所にカーソルを合わせる。Excel で挿入したい表・グラフをマウスでドラッグ選択し、「編集」 「コピー」。Word の画面にて、「編集」 「形 式を選択して貼り付け」、現れた画面で「貼り付ける形式」で[Microsoft Excel ワークシートオブジェクト]を 選択してOKをクリック。